# KERALA REAL ESTATE REGULATORY AUTHORITY (K-RERA)

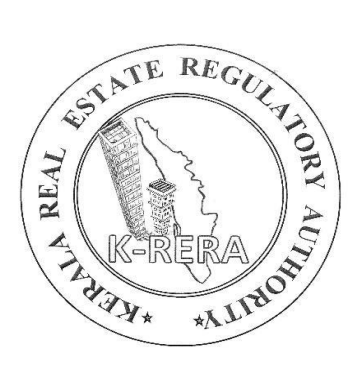

## A MANUAL

for

## **APPLICATION FOR CHANGE**

(A guideline for submitting Updates/Removals after registration)

Ref: K-RERA Public Notice No. K-RERA/T3/102/2020 dated 27/08/2021.

It has been brought to the Authority's attention that a lot of correction & change requests are coming in online applications from promoters, even after the certificate issuing process is completed. Hence for any correction/changes after the registration certificate has been issued, a fee of **Rs. 2000/-** per application will be charged. And, such corrections shall be applied online through K-RERA web portal.

Application for Change is divided into 7 subsections.

- 1. **PROMOTER DETAILS** Any corrections related to *Promoter, Organisation Type, Promoter Address, PAN Number, etc* comes under this section.
- PROJECT INFORMATION Any corrections related to Project Name, Project Status (New, Ongoing), Land Area, Floor Area, Project Location, Date of Completion (applicable only for valid reasons, not meant for extension), Building Count and Project Type (Residential-Apartments, Villas (Plots & Buildings), Plots, Mixed (Commercial & Residential), Industrial, Shops/Office Spaces), etc shall be applied through this field.
- ESTIMATE COST DETAILS Any updates related to the estimated details of *Land & Development cost* shall be filled here. (Actual cost details are editable to the promoter).

#### 4. REQUEST FOR GENERATION OF REVISED REGISTRATION CERTIFICATE -

If the *corrections requested are for the fields included in the Registration Certificates* such as Name of the Project/ Address of the Project (site)/ Name of the Promoter/ Registered (Communication) Address of Promoter/ Land Area/ Permit Number (in case of renewed/revised permits)/ Date of Completion, etc), then applicant must ensure that this field is filled out. Otherwise, corrections will be effected without revised/valid registration certificates.

- 5. REQUEST FOR OTHER CHANGES Any corrections other than those specified above such as *document deletion, provisions to re-upload, changes in apartment type details/ building details/ plot details/ common amenities/ parking details, etc,* shall be applied through this section. If a document needs to be replaced and the applicant wants to delete the old documents uploaded for the same, then a request specifying the document name & uploaded date shall be mentioned clearly.
- 6. SUPPORTING DOCUMENTS Any Supporting Documents/ Reason for changes\* shall be uploaded here by choosing the proper field accordingly. The applicant shall mandatorily upload reason for the above changes (as mentioned in subsections (1), (2) & (3)) under this section. There are provisions to choose separate uploads against each revised document such as building permits, sale agreement & any other forms. These documents will be displayed in the registration file and be available for public viewing after the approval of the correction application by the Authority.
- 7. **DECLARATION** Applicant shall fill declaration form before submitting correction application.

## <u>A step-by-step guide on submitting correction application :</u>

- 1. Login your account
- 2. Go to Application for Change from Project Details (see fig. 1)

- 3. Choose your project from the list. (see fig. 2)
- 4. As mentioned in the above subsections, choose your correction area suitably (*PROMOTER DETAILS/PROJECT INFORMATION/ESTIMATE COST DETAILS/REQUEST FOR OTHER CHANGES, etc*) and enter the updated/corrected values in the specified fields. (*see fig. 3-8*)
- 5. Save the changes made in each section.
- If the changes requested are for the fields included in the Registration Certificate, make sure to tick the checkbox under *Request for Generation of Revised Registration Certificate*.
- 7. Upload Supporting documents if any & Reason for Change\*
- 8. Tick the check box in *Declaration* and *Submit* the application.
- 9. Click to *Preview Changes*.
- 10. Go through *Proceed for payment to correct above details*, available at the bottom of the preview page.
- 11. Click on *Make Payment* and complete your payment process.

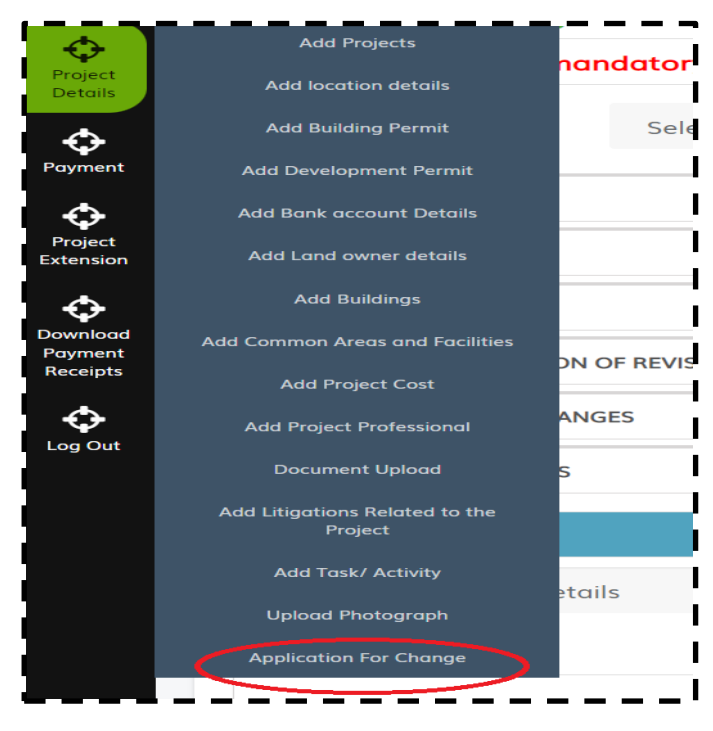

fig. 1: Application for Change

| Project Name *                                               | Select | ~ |  |  |  |  |  |
|--------------------------------------------------------------|--------|---|--|--|--|--|--|
| + PROMOTER DETAILS                                           |        |   |  |  |  |  |  |
| + PROJECT INFORMATION                                        |        |   |  |  |  |  |  |
| + ESTIMATE COST DETAILS                                      |        |   |  |  |  |  |  |
| + REQUEST FOR GENERATION OF REVISED REGISTRATION CERTIFICATE |        |   |  |  |  |  |  |
| + REQUEST FOR OTHER CHANGE                                   | ES     |   |  |  |  |  |  |
| + SUPPORTING DOCUMENTS                                       |        |   |  |  |  |  |  |
| + DECLARATION                                                |        |   |  |  |  |  |  |

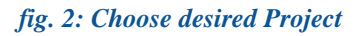

| ield Name                               | Existing Information |   | Proposed Information |   | Reason for Change |        |
|-----------------------------------------|----------------------|---|----------------------|---|-------------------|--------|
| irst Name                               | Test                 |   |                      |   | Select Reason     | ,      |
| /iddle Name                             |                      |   |                      |   | Select Reason     | c<br>S |
| ast Name                                | S                    |   |                      |   | Select Reason     |        |
| ather Full Name                         | test                 |   |                      |   | Select Reason     | 1      |
| louse Number/ Building Name             | XX                   |   |                      |   | Select Reason     | 5      |
| itreet Name                             | XX                   |   |                      |   | Select Reason     |        |
| ocality                                 |                      |   |                      |   | Select Reason     |        |
| andmark                                 |                      |   |                      |   | Select Reason     | 5      |
| itate/ UT                               | KERALA               | ~ | Select State/ UT     | ~ | Select Reason     |        |
| District                                | Select District      | ~ | Select District      | ~ | Select Reason     |        |
| aluk                                    | KONNI                | ~ | Select Taluk         | ~ | Select Reason     |        |
| Panchayat/ Municipality/<br>Corporation |                      |   |                      |   | Select Reason     |        |
| inCode                                  | 695005               |   |                      |   | Select Reason     |        |
| AN number                               |                      |   |                      |   | Select Reason     |        |

fig. 3: Promoter Details

| ield Name                                                                                                   | Existing Information |   | Proposed Information                | Reason for Change                 |
|----------------------------------------------------------------------------------------------------|----------------------|---|-------------------------------------|-----------------------------------|
| roject Status                                                                                               |                      |   | ○ On-Going Project ○<br>New Project | Select Reason                     |
| roject Name                                                                                                 |                      |   |                                     | Select Reason                     |
| roposed Date of Completion                                                                                  |                      |   | x                                   | Select Reason                     |
| urvey/ Resurvey Number(s)                                                                                   |                      |   |                                     | Select Reason                     |
| istrict                                                                                                    | Select District      | ~ | Select Taluka                       | ✓ Select Reason                   |
| oluk                                                                                                    | Select Taluka        | ~ | Select Taluka                       | ✓ Select Reason                   |
| illage                                                                                                    | Select Village       | ~ | Select Village                      | ✓ Select Reason                   |
| in Code                                                                                                    | ProjectPincode       |   |                                     | Select Reason                     |
| otal Land Area (in sqmts)                                                                                   |                      |   | 00000.00                            | Select Reason                     |
| otal Floor Area of the project proposed for registration (As<br>entioned in the Building Permit) (in Sqmts) |                      |   | 000000.00                           | Select Reason                     |
| otal Floor Area under Other uses (As mentioned in the Building<br>ermit) (in Sqmts)                         |                      |   | 000000.00                           | Select Reason                     |
| otal Floor Area under Residential Use (As mentioned in the<br>uilding Permit) (in Sqmts)                    |                      |   | 00.000000                           | Select Reason                     |
| roject Type                                                                                                 | Select Type          | ~ | Select Type                         | <ul> <li>Select Reason</li> </ul> |
| otal Building Count (As per Sanctioned Plan)                                                                |                      |   |                                     | Select Reason                     |

### fig. 4: Project Details

| Sr.No |   |          | Field Name                                                                                                    | Existing<br>Information | Proposed Information | Reason for Change |  |
|-------|---|----------|----------------------------------------------------------------------------------------------------|-------------------------|----------------------|-------------------|--|
| 1     |   |          | Land Cost:                                                                                                    |                         |                      |                   |  |
|       | a |          | Cost of land or development rights, lease premium, lease rent, interest cost incurred or payable on Land cost and legal cost; $\star$                                                                                                    | 0.00                    | 0.00                 | Select Reason     |  |
|       | ь |          | Amount payable to obtain development rights, additional FSI, and any other incentive under DR from Local Authority or State Government or any statutory authority, if any; *                                                                                                    | 0.00                    | 0.00                 | Select Reason     |  |
|       | с |          | Acquisition cost of TDR (Transfer of Development Rights), if any; *                                                                                                    | 0.00                    | 0.00                 | Select Reason     |  |
|       | d |          | Amounts payable to State Government or competent authority or any<br>other statutory authority of the State or Central Government towards<br>stamp duty, transfer charges, registration fees etc. *                                                                                                    | 0.00                    | 0.00                 | Select Reason     |  |
|       | e |          | Land premium payable as per annual statement of rates (ASR) for<br>redevelopment of land owned by Public authorities *                                                                                                    | 0.00                    | 0.00                 | Select Reason     |  |
|       | f |          | Under redevelopment/ rehabilitation scheme:*                                                                                                    |                         |                      |                   |  |
|       |   | 1        | Estimated construction cost of redeveloped/ rehab building including site<br>development and infrastructure for the same as certified by engineer<br>(Column A); Actual cost of redeveloped/rehab building incurred as per the<br>books of accounts as verified by the CA (Column B) *                                                                                                    | 0.00                    | 0.00                 | Select Reason     |  |
|       |   | н        | Cost towards clearance of land of all or any encumbrances including cost<br>of removal of legal/illegal occupants, cost for providing temporary transit<br>accommodation or rent in lieu of transit accommodation, overhead cost *                                                                                                    | 0.00                    | 0.00                 | Select Reason     |  |
|       |   | 111      | Fee, charges and security deposits or maintenance deposit, or any amount whatsoever payable to any authorities towards and in project of rehabilitation *                                                                                                    | 0.00                    | 0.00                 | Select Reason     |  |
|       | g |          | Sub Total Land Cost *                                                                                                    | 0.00                    | 0.00                 |                   |  |
| 2     |   |          | Development Cost                                                                                                    |                         |                      |                   |  |
|       | a | 1        | Estimated cost of construction as certified by Engineer (Column A). Actual cost of construction incurred and paid as per the books of accounts as verified by the CA (Column B) *                                                                                                    | 0.00                    | 0.00                 | Select Reason     |  |
|       |   | ан)<br>( | On-site expenditure for development of entire project excluding cost of<br>construction as per above, ie salaries, consultants fees, site overheads,<br>development works, cost of services (including water, electricity,<br>sewerage, drainage, layout roads etc.) cost of machineries and<br>equipment including hire and maintenance costs, consumables etc. all<br>costs directly incurred to complete the construction of the entire project<br>registered * | 0.00                    | 0.00                 | Select Reason     |  |
|       | ь |          | Payment of taxes, cess, fees, charges, premiums, interest etc. to any statutory authority $\boldsymbol{\star}$                                                                                                    | 0.00                    | 0.00                 | Select Reason     |  |
|       | с |          | Interest payable to financial institutions, scheduled banks, nonbanking institutions on construction funding or money borrowed for construction $\star$                                                                                                    | 1.00                    | 1.00                 | Select Reason     |  |
|       | d |          | Sub Total of Developmental Cost *                                                                                                    | 1.00                    | 1.00                 |                   |  |
| 3     |   |          | Total Estimated Cost of the Real Estate Project *                                                                                                    | 1.00                    | 1.00                 |                   |  |

fig. 5: Estimate Cost Details

| Description                                                  | Regenerate<br>Certificate | Reason for Change | Upload Document                                                                                                    |
|--------------------------------------------------------------|---------------------------|-------------------|----------------------------------------------------------------------------------------------------|
| equest for Generation of Revised<br>legistration Certificate |                           | Select Reason     | ✓ Choose File No file chosen                                                                                        |
|                                                              |                           |                   | <ul> <li>* Self signed declaration in case of typo error &amp; Order in case<br/>of orders by authority.</li> </ul> |

### fig. 6: Request forgeneration of revised Regeneration Certificate

| Field Name                | Reason for Change     | Upload Document            |
|---------------------------|-----------------------|----------------------------|
| Request for Other Changes | Other changes remarks | Choose File No file chosen |

## fig. 7: Request for Other Changes

| ocument Name               |                     | Reason for Change                                                | Upload Document                                |
|----------------------------|---------------------|------------------------------------------------------------------|------------------------------------------------|
| Select                     | ~                   |                                                                  | Choose File No file chosen                     |
| Select                     |                     |                                                                  |                                                |
| In the case of 'authorised | signatory', Resolu  | tion of the entity authorising such person                       |                                                |
| Declaration in Form B      |                     |                                                                  |                                                |
| Copy of PAN card           |                     |                                                                  |                                                |
| The annual report includi  | ng audited profit a | nd loss account, balance sheet, cash flow statement, directors r | eport and auditor's report of the promoter for |
| Income tax returns for al  | three preceding fi  | nancial years                                                    |                                                |
| Consent to establish & or  | erate (Clearance f  | rom Pollution Control Board)                                     |                                                |
| Environment Clearance      |                     |                                                                  |                                                |
| Initial NOC from Fire and  | Rescue departmer    | nt                                                               |                                                |
|                            |                     |                                                                  |                                                |

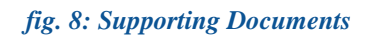

After payment, the application will be submitted to the Authority for scrutinizing. Promoter will be intimated further communications through registered email address. A revised certificate will be uploaded in the website if the promoter requests for.

These guidelines may be subject to changes as per the requirements of the Authority.